## KAMEHAMEHA SCHOOLS

## KS Account User Guide:

# HOW TO CREATE YOUR KS ACCOUNT

KS Account is your unique Kamehameha Schools Microsoft login to access

Infinite Campus and Mo`omō`ali Olakino Electronic Health Record (EHR) system.

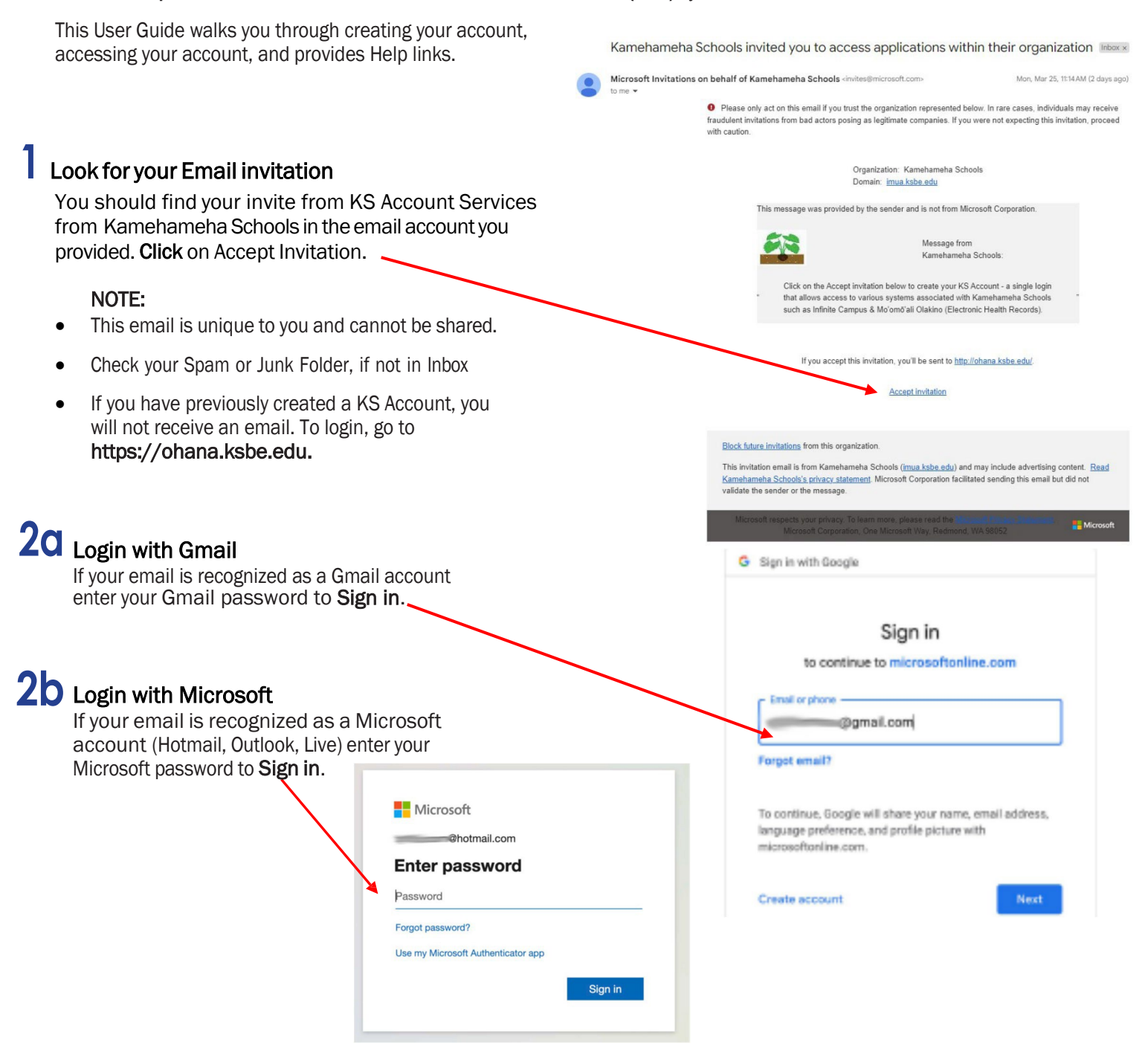

# 2C Login with One Time Passcode

If your email is not recognized as a Gmail or Microsoft account, it will prompt that it will send a code to your email address. Verify the email is correct and click Send code.

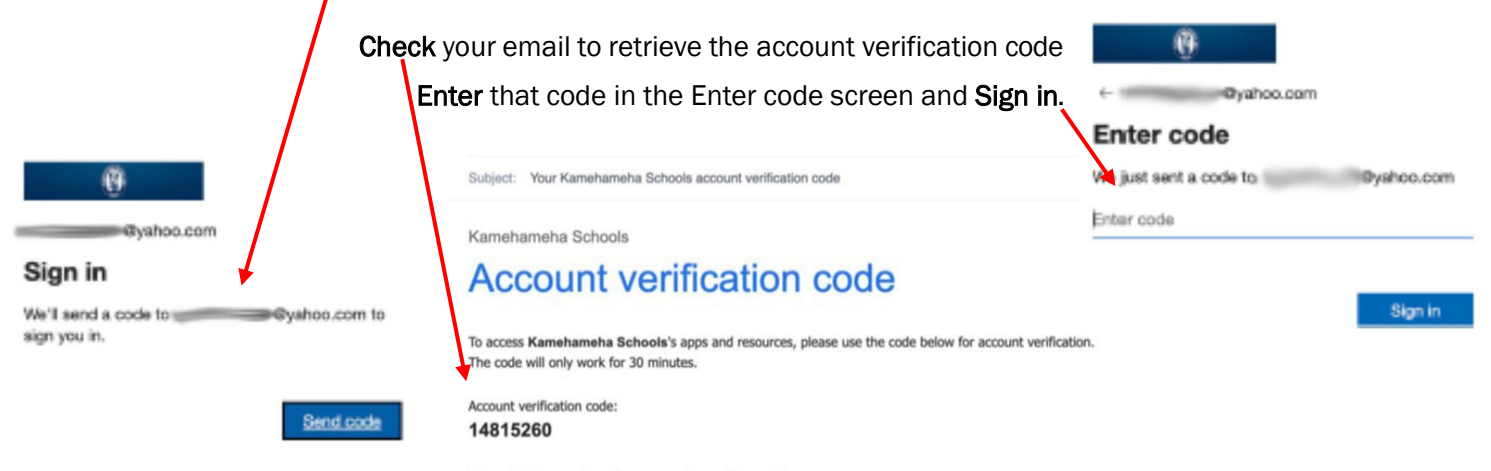

If you didn't request a code, you can ignore this email.

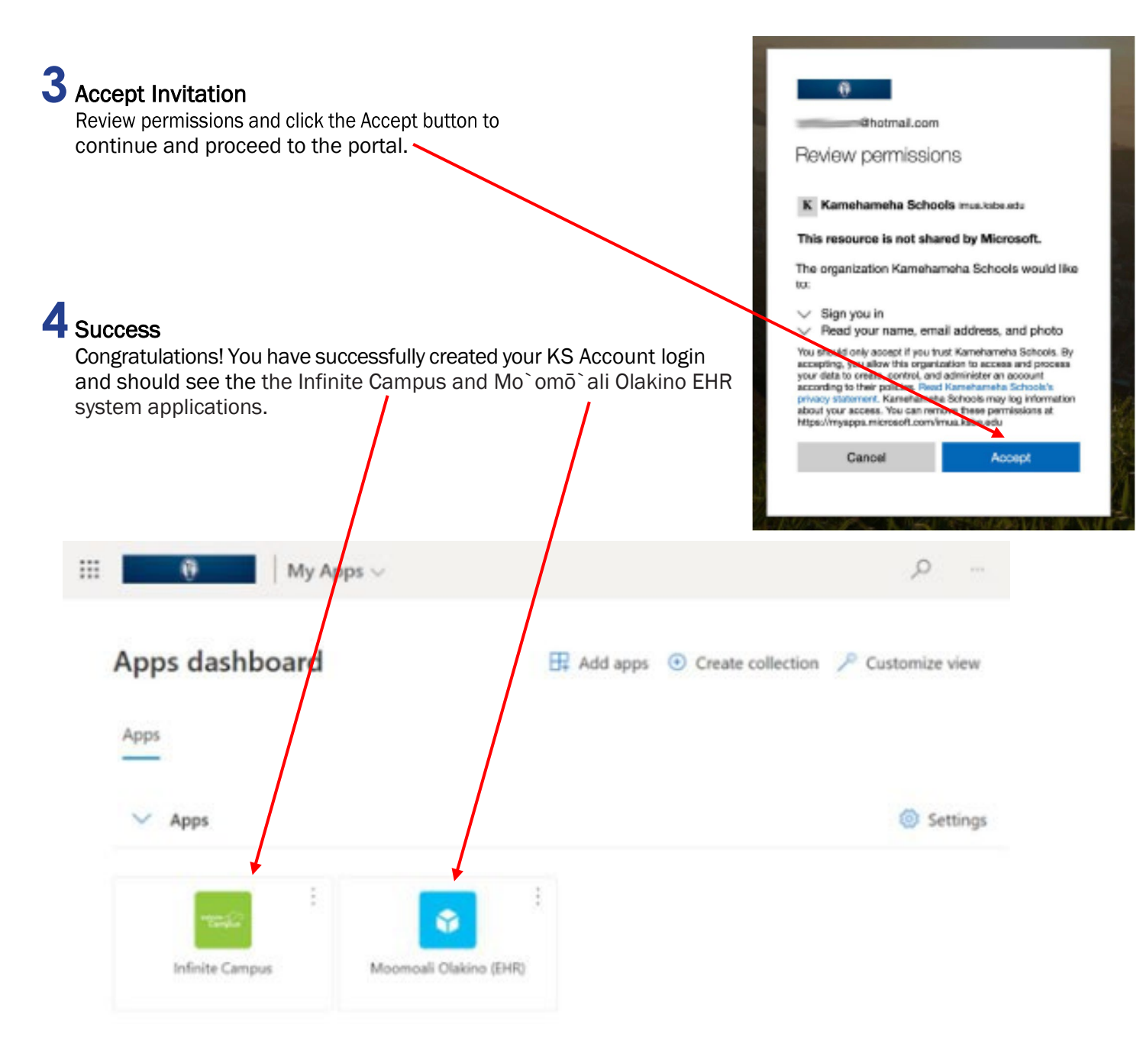

#### HELPFUL TIPS. LINKS. & CONTACTS

• Preferred Internet Browser is Google Chrome

• Use a personal email address to create your KS Account as some businesses restrict use of their employee email addresses. For example, the emails for the following organizations <u>should not</u> be used: military, bank, state or federal agencies, and Earthlink.

• If you sign-in to services like Xbox Live, Outlook.com, Skype, and OneDrive that use Microsoft accounts, your email may already be tied to a Microsoft account. If you forgot the password, here is the link to reset it:

https://support.microsoft.com/en-us/help/4026971/microsoft-account-how-to-reset-your-password

#### O'AHU RESOURCE CENTER • Tel. (808) 534-8080 or toll free (800) 842-4682 (IMUA), press 7

Call the **KS Resource Center** or your **campus unit office** if you did not receive the email invitation or are encountering issues with setting up your KS Account.

# Infinite Campus Enrollment (Parent Guide)

### **Online Registration (OLR)**

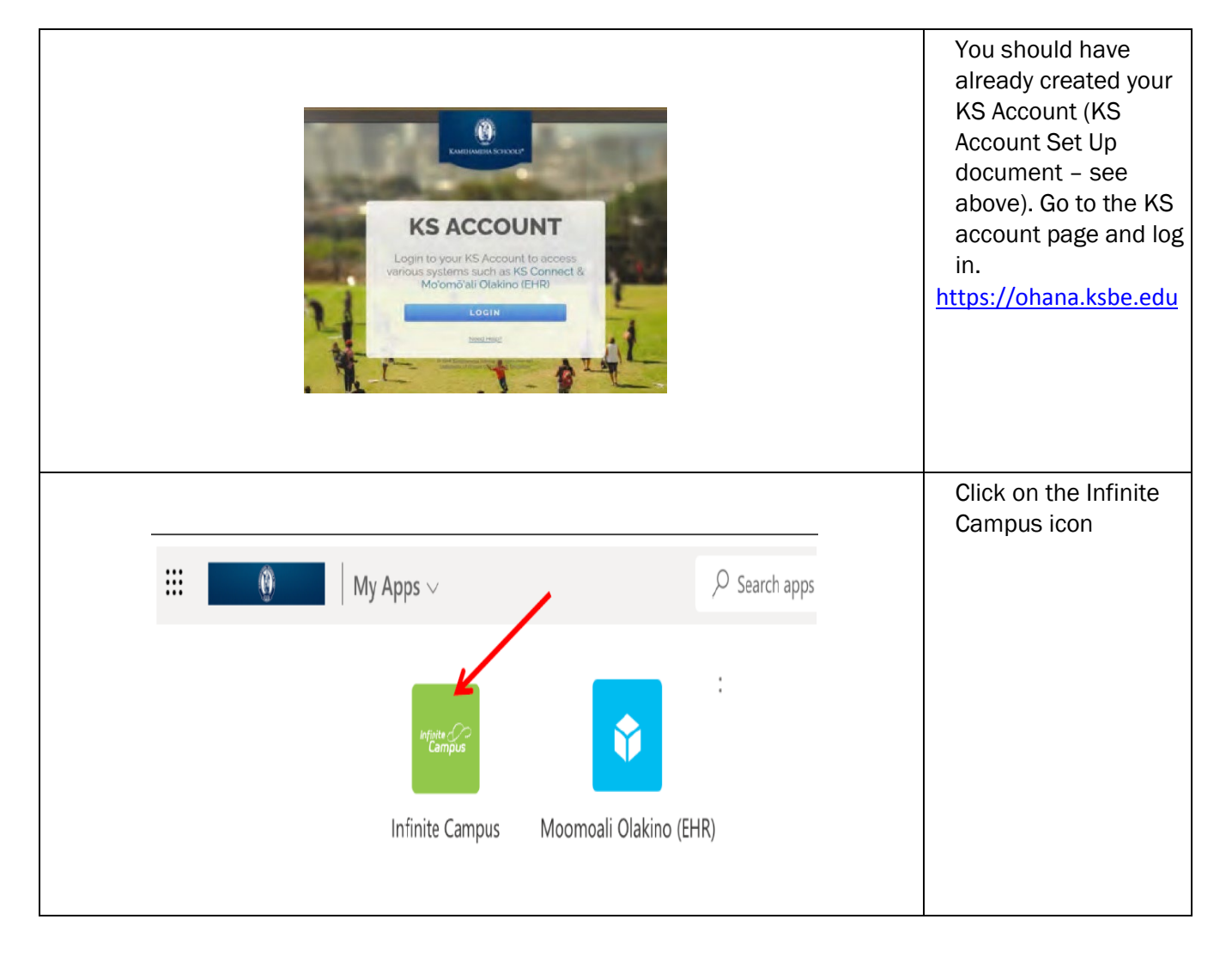

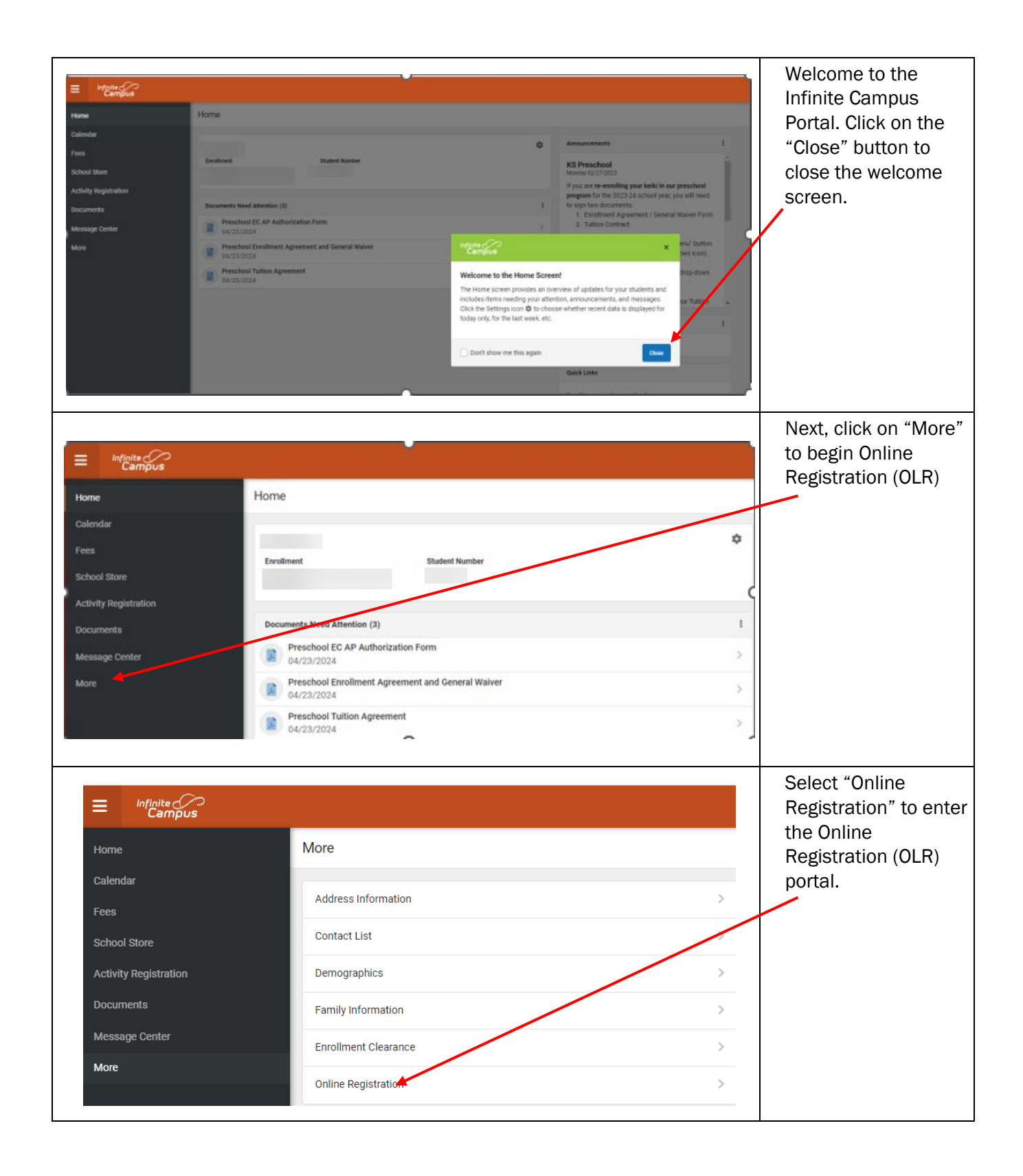

| Horne<br>Likone<br>Celendar<br>Foen<br>School Store<br>Active Weigdstation<br>Documents<br>Message Center<br>More | More I Online Enrollment Registration      Existing Student Online Enrollment Registration      Mare     Preschools.2025      WF KANTE     LEVENTE                                                                                                    | Click on "Start" to<br>begin completing<br>your Online<br>Registration (OLR)                      |
|----------------------------------------------------------------------------------------------------|----------------------------------------------------------------------------------------------------|---------------------------------------------------------------------------------------------------|
| )                                                                                                    |                                                                                                    | Begin by entering<br>your First and Last<br>name in the<br>designated box, and<br>click "Submit". |
| )                                                                                                    | <image/> <image/> <image/> <image/> <section-header><section-header><section-header><section-header><section-header><section-header><section-header><section-header><section-header><section-header><section-header><section-header><section-header></section-header></section-header></section-header></section-header></section-header></section-header></section-header></section-header></section-header></section-header></section-header></section-header></section-header> | On the next screen,<br>click "Begin"                                                              |

|                                                                 |                                                                                                    |                                                                                                    |                                                                                                    |                                                                                                    |                   | I    | Student(s) Primar<br>Household Tab                                                                                                    |
|-----------------------------------------------------------------|----------------------------------------------------------------------------------------------------|----------------------------------------------------------------------------------------------------|----------------------------------------------------------------------------------------------------|----------------------------------------------------------------------------------------------------|-------------------|------|----------------------------------------------------------------------------------------------------|
| )                                                               | Control Regionation     Control Regionation     Control Regionatio     Control Regionation     Control Regionation     Co | an ella nortega di antesti ti a congenerati<br>el con ella nortega di antesti ti a congenerati<br>el con ella nortega di contesti ti a tenesperato<br>el con ella constituta di constati fui attestato<br>in constatta di constati fui di antesti con<br>tito antestata di constati fui di antesti con<br>tito antestata di constati fui di antesti con<br>el primera constituta redi ante antesti con<br>el primera constituta redi ante antesti con<br>childuto bising al dire surea attiveca. | to framework control on the Shark series of a<br>monostructure and the series of the Shark<br>monostructure and the series of the Shark<br>memory<br>memory is a series of the Shark<br>memory is a series of the Shark<br>memory is a series of th | noon<br>Statemart Statemarts<br>Statemart Statemarts<br>Statemarts<br>Statemarts<br>Statema | and bate store    |      | Follow the prompt<br>and fill out all<br>necessary fields s<br>as "Primary<br>Household Phone<br>Number" as show<br>the picture on the<br>left. |
|                                                                 | Intra    Physical Address  Physical Address  Read-canad                                                                                                    |                                                                                                    | ^                                                                                                    |                                                                                                    |                   |      | Enter both Physica<br>Address and Maili<br>Address                                                                                              |
| ✓ Student(s)                                                    | Primary Household                                                                                                    | ▼ Parent/Leg                                                                                                    | al Guardian                                                                                                    | Emergency Contact                                                                                                    | and Authorized Pi | ckup | Parent/Legal<br>Guardian Tab                                                                                                    |
| Parent/Le                                                       | gal Guardian                                                                                                    | Gender                                                                                                    | Completed                                                                                                    | Record Type                                                                                                    |                   |      | Click on Edit/Revi<br>and complete the<br>requested                                                                                             |
| -                                                               |                                                                                                    | м                                                                                                    | 1                                                                                                    | Existing                                                                                                    | Edit/Review       |      | information on ea<br>tab for each parer                                                                                                    |
| Please list all p<br>Yellow - Indicates t<br>Back               | rimary Parent/Legal Guardian<br>ates that person is missing re<br>that person is completed.<br>Save/Continue                                                                                                    | M<br>is in this area.                                                                                                    | Select the highlighted                                                                                                    | Existing<br>Existing                                                                                                    | Edit/Reviet       |      | information on ea<br>tab for each parer<br>Then click on<br>Save/Continue                                                                       |
| Piease list all o<br>Yellow - Indici<br>I - Indicates t<br>Back | rimary Parent/Legal Guardian<br>ates that person is missing re<br>that person is completed.<br>Save/Continue                                                                                                    | Vis in this area.<br>equired information.                                                                                                    | Select the highlighted                                                                                                    | Existing<br>Existing<br>row to continue.                                                                                                    | Edit/Reviet       |      | information on ea<br>tab for each parer<br>Then click on<br>Save/Continue<br>Emergency Conta<br>and Authorized<br>Pickup Tab                    |

|                                                                              |                                                                                                    |                                                                                                    |                                                                                                    |                                                                                                    |                                                                                                    | 0556                                                   |         | Student Tab                                                                                                    |
|------------------------------------------------------------------------------|----------------------------------------------------------------------------------------------------|----------------------------------------------------------------------------------------------------|----------------------------------------------------------------------------------------------------|----------------------------------------------------------------------------------------------------|----------------------------------------------------------------------------------------------------|--------------------------------------------------------|---------|----------------------------------------------------------------------------------------------------|
| Student(s) Priz                                                              | Last Name                                                                                                    | Gender                                                                                                    | ent/Legal Guardia<br>School                                                                                                    | Completed                                                                                                    | Record Type                                                                                                    | thorized Pickup                                        | Student | Click on Edit/Review<br>and provide the<br>requested<br>information on each<br>tab.                                                            |
| Please do not add<br>Yellow - Indicates<br>I - Indicates that p<br>Back Save | additional studer<br>that person is missi<br>person is completed<br>/Continue                                                                         | F<br>ng required info                                                                                                    | KS Preschool                                                                                                    | ighlighted row to cont                                                                                                    | Existing                                                                                                    | Eaity Review                                           | (       |                                                                                                    |
|                                                                              |                                                                                                    |                                                                                                    | Student Sr     Language     Housing     Tuition De     KS require     is nanofile     Citic on the     a Previo     Cancel                                                                 | ervices<br>Information<br>passit<br>a relationum family<br>dable and nontrans<br>is link to one voor d<br>is link to one voor d                                                                                    | contribution of 1100 to<br>ferable if the student do<br>receil.                                                                                                    | A Shirth<br>And A Shirth                               |         | Click on the "Tuition<br>Deposit" dropdown.<br>Click on the provided<br>link to complete the<br>payment of your<br>child's tuition<br>deposit. |
|                                                                              | Pres<br>(Dep<br>As a par<br>transfer<br>students<br>paymen<br>If paying<br>paying b<br>If you do<br>contact y<br>•••••••••••••••••••••••••••••••••••• | t of the 2024-<br>able \$100 tuiti<br>s attending Ka<br>t will be applie<br>g by checking .<br>g by checking . | Minimum<br>2025 school year e<br>on deposit (Minimu<br>mehameha School<br>ed towards the tuitie<br>account or savings<br>or debit card, a 2.9<br>hecking account, s<br>of Regional Office. | Family Co<br>enrollment process,<br>um Family Contribut<br>is and is <u>not cover</u><br>on balance.<br>account, there is n<br>5% service fee will<br>avings account, cre<br>bany name for this<br>Management, NOT | ntribution<br>a.non-refundable and<br>tion) is <b>REQUIRED</b> for<br><b>ed by financial aid.</b> T<br>to additional service fe<br>be added.<br>whit card, or debit card<br>charge on your bank<br>r Kamehameha Scho<br>tter for your 7-digit f | non-<br>rall<br>his<br>e. If<br>please<br>k or<br>ofs. |         | Please read the<br>following for detailed<br>information regarding<br>your tuition deposit.                                                    |

| Indicates a required field  Student(s) Primary Household  ParentsLegal Guardian  Emergency Contact and Authorized Pickup                                                                                                    | Once you have<br>completed filling out<br>all the necessary<br>fields within Online<br>Registration, click<br>"Submit"                                                                                       |
|----------------------------------------------------------------------------------------------------|----------------------------------------------------------------------------------------------------|
| You must subornit your Online Enrolmment Registration form by clicking the following button:<br>Subornit<br>PLASE NOTE<br>This is non-more prior online Enrolmment Registration you may work all of the data into hous where it is going back to the suborn to the non-more prior on an online of the suborn button.<br>This is non-more prior on an end or orbital to the suborn to subornit application.<br>This is Contine Enrolmment Repositration. Summary PDE                                                                                                    |                                                                                                    |
| The Second Second Secon | Congratulations! You<br>have completed the<br>Online Registration<br>portion of enrollment.<br>Please continue on<br>to the next section<br>for instructions on<br>completing all<br>remaining<br>documents. |

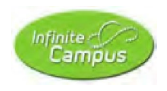

# Infinite Campus Enrollment (Parent Guide)

### Documents

|                                                                  |                                                                                                    | e <sup>2</sup> ± | To continue your child's<br>enrollment, each<br>parent/legal guardian must<br>log in separately in their                                                                                                    |
|------------------------------------------------------------------|----------------------------------------------------------------------------------------------------|------------------|----------------------------------------------------------------------------------------------------|
| Message Center<br>Today<br>Calendar<br>Fees<br>Documents<br>More | 12<br>In Infinite Campus Student Information Systems<br>Incruzed users<br>Incruzed users<br>Incruzed users<br>Incruzed users  |                  | individual parent portal and<br>sign the forms in<br>"Documents".<br>-Enrollment Agreement<br>-Tuition Contract<br>-Emergency<br>Contact/Authorized Pick-Up<br>Authorization Form<br>To begin, click on the<br>Menu and select<br>"Documents." |
| Documents                                                        |                                                                                                    |                  | If you have more than one                                                                                                    |
| Please open and digitally sign<br>please contact the office.     | the Enrollment Agreement and the Tuition Contract. If you have any questions<br>Unit Office/Conflict Information<br>Show More | Student Name     | Kamehameha Schools, you<br>can use the drop-down<br>menu at the top-right to vie<br>documents for each of you<br>students.                                                                                                    |

| A back   k12 Enrollment Agreement and General Waiver     Addente Zoom     Addente Zoom     Addente     Addente          | A Back   K12 Enrollment Agreement and General Waiver  Agreement and General Waiver  Agreement agreement and General Waiver  Agreement agreement and General Waiver  Agreement Agreement agreement agreement agreement ag | Clack: [K12 Enrollment Agreement and General Waiver          Katel: K12 Enrollment Agreement and General Waiver       Agreement and General Waiver         Katel: K12 Enrollment Agreement and General Waiver       The document will open.         Katel: K12 Enrollment Agreement Beisse, Waiver of Labity, and Indemnity Agreement 2022-2023 SCHOOL YEAR       The document will open.         Student Name:       Grade: 0         Student Name:       Grade: 0         Student Name:       Grade: 0         Student Name:       Grade: 0         Student Name:       Grade: 0         Student Name:       Grade: 0         Student Name:       Grade: 0         Student Name:       Grade: 0         Student Name:       Grade: 0         Student Name:       Grade: 0         Student Name:       Grade: 0         Student Name:       Grade: 0         Student Name:       Grade: 0         Student Student Student Student Student Student Student Student Student Student As present Instructure Instructure Instruc                                                                                                    |
|----------------------------------------------------------------------------------------------------|----------------------------------------------------------------------------------------------------|----------------------------------------------------------------------------------------------------|
| <ul> <li>Waiver document.</li> <li>Waiver document.</li> <li>Waiver document.</li> <li>Waiver document.</li> <li>The document will open.</li> <li>Read and scroll down to bottom.</li> <li>Read and scroll down to bottom.</li> <li>Read and scroll down to bottom.</li> </ul>                                                                                                    | <ul> <li>Readed and served the following expectations, as an incoming/returning student and parent(s)/rigal guardian(s):</li> <li>Student &amp; Parent Handbook, We have read the Student &amp; Parent Handbook and have discussed as a family the searce to review the 2022-223 Student &amp; Parent Handbook.</li> <li>At the bottom of the form an eSignature Page, page 1 of 1</li> <li>K12 Enrollment Agreement and General Waiver</li> <li>Tis electronic signal the symbols of legal documents, is the same as a pen-and-paper signature or initial.</li> </ul>                                                                                                    | <ul> <li>Advanted Zong 2</li> <li>Advanted Zong 2</li> <li>Adv</li></ul> |
| KMEHAMEHA SCHOOLS       The document will open.         Studental Release. Water of Liability, and Indemnity Agreement       Suder tham:       Grade: 0 <sup>6</sup> Student Name:       Grade: 0 <sup>6</sup> Grade: 0 <sup>6</sup> Grade: 0 <sup>6</sup> Student 10 ft:       Grade: 0 <sup>6</sup> Grade: 0 <sup>6</sup> Grade: 0 <sup>6</sup> Grade: 0 <sup>6</sup> Student 10 ft:       Grade: 0 <sup>6</sup> Grade: 0 <sup>6</sup> Grade: 0 <sup>6</sup> Grade: 0 <sup>6</sup> Grade: 0 <sup>6</sup> Student 10 ft:       Grade: 0 <sup>6</sup> Grade: 0 <sup>6</sup> Grade: 0 <sup>6</sup> Grade: 0 <sup>6</sup> Grade: 0 <sup>6</sup> Student 0 ft:       Grade: 0 <sup>6</sup> Grade: 0 <sup>6</sup> Grade: 0 <sup>6</sup> Grade: 0 <sup>6</sup> Grade: 0 <sup>6</sup> Student 10 ft:       Grade: 0 <sup>6</sup> Grade: 0 <sup>6</sup> G                                                                                                    | KAMEHAMEHA SCHOOLS       The document will open.         Market Market A School S       Sudent Rame:       Grade: 00         Sudent Rame:       Grade: 00       Read and scroll down to t         Sudent ID 8:       Grade: 00       Read and scroll down to t         Sudent ID 8:       Grade: 00       Read and scroll down to t         Sudent ID 8:       Grade: 00       Read and scroll down to t         Sudent ID 8:       Grade: 00       Read and scroll down to t         Sudent ID 8:       Enclinent Agreement       Sudent's enclinent at Statest and I on the Statest's and individes, and and agree to the following expectations, as an incoming/returning student and parent(s)//regatestatest and agree to the following expectations, as an incoming/returning student and parent(s)//regatestatest and following expectations, as an incoming/returning student and parent(s)/regatestatest and scroll down to t       Not the bottom of the form agree to able by the same. Click here         Verification:       Signature Page, page 1 of 1       Not the bottom of the form agree to able by the same. Click here       At the bottom of the form an eSignature Page. Click the red icon to sign the document.         Signature Page, page 1 of 1       Not the same as a pen-and-paper inguture or initial.       Not the social on to sign the document.                                                                                                    | KAMEHAMEHA SCHODS       Exectonic Enrollinent Agreement         Bictonic Enrollinent Agreement       Exectonic Enrollinent Agreement         Sudent Name       Exectonic Enrollinent Agreement         Sudent Name       Exectonic Enrollinent Agreement         Sudent Name       Exectonic Enrollinent Agreement         Sudent Name       Exectonic Enrollinent Agreement         Sudent Name       Exectonic Enrollinent Agreement         Sudent Name       Exectonic Enrollinent Agreement         Sudent Name       Exectonic Enrollinent Agreement         Metadestand, and agree to the following expectations, as an incoming/returning student and parent(s)/regat       Read and scroll down to the bottom.         We understand and agree to the following expectations, as an incoming/returning student and parent(s)/regat       At the bottom of the form an essignature Page, Exclusion agreement and General Waiver         Subek (kitz Enrollment Agreement and General Waiver       Signature Page, page 1 of 1         Kitz Enrollment Agreement and General Waiver       Signature Page, page 1 of 1         Kitz Enrollment Agreement and General Waiver       Signature s age name as a pen-and-pager signature or initial.                                                                                                    |
| KAMEHAMEHA SCHOOLS       The document will open.         Extransic Enrollment Agreement       Case: 0 <sup>6</sup> Student Name:       Grade: 0 <sup>6</sup> Student Name:       Case: 202         Inconsideration the above-named child (the "Student") to attend the Kamehameha Schools ("Kamehameha"),<br>for the 2022-2033, school year, (/we, the parently)/legal guardian(s) acting on behalf of the Student, achoowledge,<br>understand, and agree to the following reme and conditions for the Student's enrollment at Kamehameha's.       Read and scroll down to<br>bottom.         V/We understand and agree to the following expectations, as an incoming/returning student and parent(s)/legal<br>guardian(s):       At the bottom of the form<br>an eSignature Page, page 1 of 1                                                                                                    | <ul> <li>KMEHAMEHA SCHOOLS<br/>Rectronic General Release. Water of Liability, and Indemnity Agreement<br/>2022-203 SCHOOL YRA<br/>Suder: TO R:<br/>Suder: TO R:<br/>Suder: TO R:<br/>Crass: 205<br/>Consideration for the above-named child (the "Student") to attend the Kamehameha Schools ("Kamehameha"),<br/>for the 2022, school year, (tyve, the parent(s) (flegi guardian(s) school school of the Student, acknowledge,<br/>understand, and gree to the following expectations, as an incoming/returning student and parent(s)/figal<br/>guardian(s).<br/>Student stare and conditions for the student &amp; Parent Handbook, and have discussed as a family<br/>the acdemic and conduct expectations of the educational program and agree to abide by the same. Click here<br/>to review the 2022-23 Student &amp; Parent Handbook,<br/>K12 Enrollment Agreement and General Waiver<br/>Signature Page, page 1 of 1<br/>K12 Enrollment Agreement and General Waiver<br/>The lectronic signature, for all purposes of ligal documents, is the same as a pen-and-paper signature or initial.</li> </ul>                                                                                                    | KMEHAMEHA SCHOOLS<br>Electronic Enrollment Agreement<br>2022/2023 SCHOOL KBR       The document will open.         Student Name:       Grade: 00<br>Class: 2025         Student Name:       Grade: 00<br>Class: 2025         Student ID #       Class: 2025         In consideration for the above-named clind the "Student" to stand the Kamehameha Schools ("Kamehameha"),<br>student ID #       Class: 2025         In consideration for the above-named clind the "Student" to stand the Kamehameha Schools ("Kamehameha"),<br>student and agree to the following terms and condutions for the Student's enrollment at Kamehameha<br>schools (Famehameha Schools ("Kamehameha"),<br>student & Parent Handbook.       Read and scroll down to the<br>bottom.         V/We understand and agree to the following expectations, as an incoming/returning student and parent(s)/legal<br>scalars(s):       At the bottom of the form<br>an eSignature Page, Click ker<br>to review the 2022-23 Student & Parent Handbook.         * Back   K12 Enrollment Agreement and General Waiver       Signature Page, page 1 of 1<br>K12 Enrollment Agreement and General Waiver         Signature Page, page 1 of 1<br>K12 Enrollment Agreement and General Waiver       Signature page, page 1 of 1<br>K12 Enrollment Agreement and General Waiver                                                                                                    |
| KAMEHAMEHA SCHOOLS       In the document with open is         Bicktronic Encollment Agreement       D         Student Name:       Grade: <sup>96</sup> Student 10 #       Class: 2025         In consideration for the above-named child (the "Student") to attend the Kamehameha"), for orbideration for the above-named child (the "Student") to attend the Kamehameha"), for orbideration or behal of the Student, acknowledge, understand, and agree to the following terms and conditions for the Student and parent(s)/legal guardian(s) acknowledge, understand and agree to the following expectations, as an incoming/returning student and parent(s)/legal guardian(s)         Student S Parent Handbook, I/We have read the Student & Parent Handbook and have discussed as a family the academic and conduct expectations of the docucatinal program and agree to abide by the same. Click here to review the 2022-223 Student & Parent Handbook.         * Back   K12 Enrollment Agreement and General Waiver       At the bottom of the form an eSignature Page, Dage 1 of 1         Signature Page, page 1 of 1       Signature Page, page 1 of 1                                                                                                    | KAMEHAMEHA Schools       Inter document Agreement         Discronic Endinment Agreement       Discrement         Discronic Endinment Agreement       Discrement         Discrement Release, Waiver of Liability, and Indemnity Agreement       Discrement         Discrement Release, Waiver of Liability, and Indemnity Agreement       Discrement         Student Name:       Grade:       Grade:         Student Name:       Grade:       Grade:       Grade:         Student Name:       Class:       2025         In consideration for the above-named child (the "Student") to attend the Kamehameha Schools ("Kamehameha"),<br>for the 2022-2033, school year, (/we, the parentify)/regal guardian(s) acting on behal of the Student & Amehameha:       Read and scroll down to the bottom.         If the academic and onduct expectations, as an incoming/returning student and parent(s)/regal guardian(s)       Student & Parent Handbook,         If the academic and conduct expectations of the educational program and agree to abide by the same. Click here to review the 2022-23 Student & Parent Handbook.       At the bottom of the form an eSignature Page, Click the red iccon to sign the document.         If Back [ K12 Enrollment Agreement and General Waiver       Signature Page, page 1 of 1       K12 Enrollment Agreement and General Waiver         Signature Page, page 1 of 1       K12 Enrollment Agreement and General Waiver       Mameinscrement       He documents.         Signature Page, of all purposes of loga                                                                                                    | KAMEHAMEHA SCHOOLS         Bitectronic Envoluement Regreement         2022-2023 SCHOOL YEAR         Student Name:       Grade: <sup>00</sup> Student Name:       Grade: <sup>00</sup> Student Name:       Grade: <sup>00</sup> Student Name:       Grade: <sup>00</sup> Student Name:       Grade: <sup>00</sup> Student Name:       Grade: <sup>00</sup> Student Name:       Grade: <sup>00</sup> Student Name:       Grade: <sup>00</sup> Student Name:       Grade: <sup>00</sup> Student Name:       Grade: <sup>00</sup> Student Name:       Grade: <sup>00</sup> Student Name:       Grade: <sup>00</sup> Student Name:       Grade: <sup>00</sup> Student Agree to the following temparticity flogal guardian(s) acting on behalf of the Student and parent(s)/ligal       Read and scroll down to the bottom.         If we understand and agree to the following expectations, as an incoming/returning student and parent(s)/ligal       Material         Model & Standent Repeational program and agree to abide by the same. Click here:       Note the following expectational program and agree to abide by the same. Click here:         If back   ki12 Enrollment Agreement and General Waiver       Signature Page, page 1 of 1         K12 Enrollment Agreement and General Waiver       Signature Page as a pen-and-paper signature or initial.         <                                                                                                    |
| Electronic General Release. Waiver of Liability, and Indemnity Agreement       Description (General Release. Waiver of Liability, and Indemnity Agreement         Student Name:       Grade: <sup>69</sup> Student to #:       Grade: <sup>69</sup> Student to #:       Grade: <sup>69</sup> Student to #:       Grade: <sup>60</sup> Student to #:       Grade: <sup>60</sup> Student to #:       Grade: <sup>60</sup> Student to #:       Grade: <sup>60</sup> Student to #:       Grade: <sup>60</sup> Student to #:       Grade: <sup>60</sup> Student to #:       Grade: <sup>60</sup> Student to #:       Grade: <sup>60</sup> Student to #:       Grade: <sup>60</sup> Student to #:       Grade: <sup>60</sup> Student to #:       Grade: <sup>60</sup> Student to #:       Grade: <sup>60</sup> More consideration for the above-named child (the "Student") to attend the Kamehameha:       Grade: <sup>60</sup> Encollment Agreement       Encollment Agreement       Kamehameha:         I/We understand and agree to the following expectations, so an incoming/returning student and parent(s)/fegal       Att the bottom of the form an eSignature Page. Click there to review the 2022-23 Student & Parent Handbook.         * Back   K12 Enrollment Agreement and General Waiver       Signature Page, page 1 of 1         * Back   K12 Enrollment Agreem                                                                                                    | Electronic Gineral Regeneration         Determine Regeneration         Student Name:         Student Name:         Grade:         Student Name:         Grade:         Student Name:         Grade:         Student Name:         Grade:         Student Name:         Grade:         Student Name:         Grade:         Student Name:         Grade:         Student Name:         Grade:         Student Name:         Grade:         Student Name:         Grade:         Student Name:         Grade:         Student School (Yamehamehar):         for the 2022-2023 school year.         Inconsideration and agree to the following expectations, as an incoming/returning student and parent(s)/fegal         Student & Parent Handbook,         I/We understand and agree to the following expectations, as an incoming/returning student and parent(s)/fegal         Student & Student & Parent Handbook,         I/We have read the Student & Parent Handbook and have discussed as a family         the acoderine:         Student K12 Enrollment Agreement and General Waiver         Signature Page, page 1 of 1         K12 Enrol                                                                                                    | Electronic General Readew. Water of Liability, and Indemnity Agreement         2022-2023 SCHOOL YEAR         Sudent Name:       Grade: 0°         Sudent Name:       Crast: 2025         Inconsideration down and child (the "Student") to attend the Kamehameha Schools ("Kamehameha"), for the 2022-2023, school year, tyve, the parentifyl/gal guardiangi) acting on behalf of the Student, acknowledge, understand, and agree to the following terms and contitions for the Student's environment at Kamehameha's. Child the "Student Represent Handbook and have discussed as a family the scadenci: adnotate tapectations of the educational program and agree to abile by the same. Click here: to review the 2022-23 Student & Parent Handbook.       At the bottom of the form an eSignature Page. Click the red iccount on the signature Page. Click the red iccount to sign the document.         * Back ( K12 Enrollment Agreement and General Waiver       Signature Page, page 1 of 1       At the bottom of the form an eSignature Page. Click the red iccount to sign the document.         * Signature Page, page 1 of 1       K12 Enrollment Agreement and General Waiver       Signature Page, page 1 of 1       At the bottom of sign the document.                                                                                                    |
| 2022-2023 SCHOOL YEAR       Grade: 00         Student Name:       Grade: 00         Student ID #:       Class: 2025         In consideration for the above-named child (the "Student") to attend the Kamehameha Schools ("Kamehameha"), for the 2022-2023, school year, (ive, the parent(s)/legal guardian(s) acting on behalf of the Student, acknowledge, understand, and agree to the following terms and conditions for the Student's enrollment at Kamehameha:       Read and scroll down to bottom.         If We understand and agree to the following expectations, as an incoming/returning student and parent(s)/legal guardian(s):       Student & Parent Handbook.       We have read the Student & Parent Handbook and have discussed as a family the academic and conduct expectations of the educational program and agree to abide by the same. Click here to review the 2022-23 Student & Parent Handbook.       At the bottom of the form an eSignature Page. Click the red iccon to sign the document.         Signature Page, page 1 of 1       Signature Page, page 1 of 1       At the loot to sign the document.                                                                                                    | 2022-2023 SCHOOL YEAR       G         Student Name:       Grade:       Grade:       G         Student ID #:       Class:       2025         In consideration for the above-named child (the "Student") to attend the Kamehameha Schools ("Kamehameha"), for the 2022-2023 School year, I/w.e. the parents)/Jegal guardian(s) attends the Student's enrollment at Kamehameha"), for understand, and agree to the following terms and conditions for the Student's enrollment at Kamehameha".       Read and scroll down to the bottom.         If we understand and agree to the following expectations, as an incoming/returning student and parent(s)/legal guardian(s) attends and have discussed as a family the eademic and conduct expectational program and agree to abide by the same. Click here to review the 2022-223 Student & Parent Handbook.       At the bottom of the form an eSignature Page. Click there to review the 2022-23 Student & Parent Handbook.                                                                                                    | 2022-2023 SCHOOL YEAR       Case: 00         Student Name:       Grade: 00         Student 10 8:       Case: 225         In consideration for the above named child (the "Student") to attend the Kamehameha"), for departing/logical guardinal(s) action on behalf of the Student, acknowledge, understand, and agree to the following terms and conditions for the Student's enrollment at Kamehameha", for departing/logical guardinal(s) action on behalf of the Student, acknowledge, understand and agree to the following expectations, as an incoming/returning student and parent(s)/legal guardinal(s) actions, we read the Student & Parent Handbook, l/We have read the Student & Parent Handbook and have discussed as a family the academic and conduct expectations of the educational program and agree to abide by the same. Click here to review the 2022-23 Student & Parent Handbook.       At the bottom of the form an eSignature Page. Click the red iccon to sign the document.         * Back   K12 Enrollment Agreement and General Waiver       Signature Page, page 1 of 1       At the cont to sign the document, is the same as a pen-and-paper signature or initial.                                                                                                    |
| Student Name:       Grade: 08         Student 10 #:       Class: 2025         In consideration for the above-named child (the "Student") to attend the Kamehameha Schools ("Kamehameha"),<br>for the 2022-2023, school year, I/we, the parent(s)/legal guardian(s) acting on behalf of the Student, acknowledge,<br>understand, and agree to the following terms and conditions for the Student's enrollment at Kamehameha:       bottom.         If we understand and agree to the following expectations, as an incoming/returning student and parent(s)/legal<br>guardian(s):       whether the document and parent the student's enrollment at Kamehameha:         Student & Parent Handbook, I/We have read the Student & Parent Handbook and have discussed as a family<br>the academic and conduct expectations of the educational program and agree to abide by the same. Click here<br>to review the 2022-23 Student & Parent Handbook.       At the bottom of the form<br>an eSignature Page. Click<br>the red iccon to sign the<br>document.         * Back   K12 Enrollment Agreement and General Waiver       whether the red iccon to sign the<br>document.       whethere are incoment to sign the<br>document.                                                                                                    | Student Name:       Grade:       0°         Student ID R:       Class:       2025         In consideration for the above-named child (Her "Student") to attend the Kamehameha Schools ("Kamehameha"), for diversad, and agree to the following expectations for the student's enrollment at Kamehameha"), for diversad, and agree to the following expectations, as an incoming/returning student and parent(is)/fegal guardian(s):       bottom.         Student & Parent Handbook, (We have read the Student & Parent Handbook and have discussed as a family the aademic and conduct expectations) of the discusted is program and agree to abide by the same. Click here to review the 2022-23 Student & Parent Handbook.       At the bottom of the form an eSignature Page, Click the red i con to sign the form an eSignature Page. Click the red i con to sign the document.         * Back I K12 Enrollment Agreement and General Waiver       Signature Page, page 1 of 1         K12 Enrollment Agreement and General Waiver       Signature Page, page 1 of 1         K12 Enrollment Agreement and General Waiver       Signature Page, page 1 of 1         K12 Enrollment Agreement and General Waiver       Signature Page, page 1 of 1         K12 Enrollment Agreement and General Waiver       Signature Page, page 1 of 1         K12 Enrollment Agreement and General Waiver       Signature Page, page 1 of 1         K12 Enrollment Agreement and General Waiver       The electronic signature, for all purposes of legal documents, is the same as a pen-and-paper signature or initial.                                                                                                    | Student Name:       Grade:       0°         Student 10 #:       Class:       2025         In consideration for the above-named child (the "Student") to attend the Kamehameha", for the 2022-203 school year, Wee, the parent(S)/egal guardinal), School Year, Wee, the parent(S)/egal guardinal), School Year, Wee, the parent(S)/egal guardinal), School Year, Wee, the parent(S)/egal guardinal), School Year, Wee, the parent(S)/egal guardinal), School Year, Wee, the parent(S)/egal guardinal), School Year, Wee, the parent(S)/egal guardinal), School Year, Wee, the student & enrollment at Kamehameha:       bottom.         We understand and agree to the following expectations, as an incoming/returning student and parent(S)/egal guardinal), School Year, Wee have read the Student & Parent Handbook and have discussed as a family the academic and conduct expectations of the educational program and agree to abide by the same. Click here to review the 2022-23 Student & Parent Handbook.       At the bottom of the form an eSignature Page. Click there to review the 2022-23 Student & Parent Handbook.         Class:       Signature Page, page 1 of 1       K12 Enrollment Agreement and General Waiver       The eductories ignature of initial.       At the bottom of the form an eSignature Page. Click the red iccon to sign the document.         Signature Page, page 1 of 1       K12 Enrollment Agreement and General Waiver       Signature of logal documents, is the same as a pen-and-paper signature or initial.       Document.                                                                                                    |
| Student ID #       Class: 2025         In consideration for the above-named child (the "Student") to attend the Kamehameha Schools ("Kamehameha"),<br>for the 2022-2023, school year, //we, the parent(s)/legal guardian(s) acting on behalf of the Student, acknowledge,<br>understand, and agree to the following terms and conditions for the Student's enrollment at Kamehameha:       Enrollment Agreement         We understand and agree to the following expectations, as an incoming/returning student and parent(s)/legal<br>guardian(s):       Student & Parent Handbook,<br>to review the 2022-23 Student & Parent Handbook and have discussed as a family<br>the academic and conduct expectations of the deducational program and agree to abide by the same. Click here<br>to review the 2022-23 Student & Parent Handbook.       At the bottom of the form<br>an eSignature Page. Click<br>the red iccon to sign the<br>document.                                                                                                    | Student D #:       Class: 2025         In consideration for the above-named child (the "Student") to attend the Kamehameha Schools ("Kamehameha"), for the 2022-2023, school year, I/we, the parent(s)/(gai) guardian(s) acting on behalf of the Student, acknowledge, understand, and agree to the following expectations, as an incoming/returning student and parent(s)/fegal guardian(s).         VWe understand and agree to the following expectations, as an incoming/returning student and parent(s)/fegal guardian(s).       Student & Parent Handbook.         Student & Parent Handbook.       (We have read the Student & Parent Handbook and have discussed as a family the academic and conduct expectations of the educational program and agree to abide by the same. Click here to review the 2022-23 Student & Parent Handbook.         K Back   K12 Enrollment Agreement and General Waiver       At the bottom of the form an eSignature Page. Click the red iccon to sign the documents, is the same as a pen-and-paper signature or initial.         Note:       Signature Page, page 1 of 1         K12 Enrollment Agreement and General Waiver       Signature Page, page 1 of 1         K12 Enrollment Agreement and General Waiver       Signature or initial.                                                                                                    | Student D #:       Class: 2025         In consideration for the above-named child (the "Student") to attend the Kamehameha Schools ("Kamehameha"), for the 2022-2023, school year, I/we, the parent(s)/legal guardian(s) acting on behalf of the Student, acknowledge, understand, and agree to the following expectations, as an incoming/returning student and parent(s)/legal guardian(s):       Enrollment Agreement         We understand and agree to the following expectations, as an incoming/returning student and parent(s)/legal guardian(s):       Student & Parent Handbook, I/We have read the Student & Parent Handbook and have discussed as a family the academic and conduct expectations of the educational program and agree to abide by the same. Click here to review the 2022-23 Student & Parent Handbook.       At the bottom of the form an eSignature Page, Click there to review the 2022-23 Student & Parent Handbook.         * Back   K12 Enrollment Agreement and General Waiver       Signature Page, page 1 of 1       At the bottom of sign the documents, is the same as a pen-and-paper signature or initial.         * Signature Page, of I paid documents, is the same as a pen-and-paper signature or initial.       Description of the document.                                                                                                    |
| In consideration for the above-named child (the "Student") to attend the Kamehameha Schools ("Kamehameha"),<br>for the 2022-2023, school year, I/we, the parent(s)/legal guardian(s) acting on behalf of the Student, acknowledge,<br>understand, and agree to the following terms and conditions for the Student's enroliment at Kamehameha:<br>Enrollment Agreement<br>I/We understand and agree to the following expectations, as an incoming/returning student and parent(s)/legal<br>guardian(s):<br>Student & Parent Handbook, I/We have read the Student & Parent Handbook and have discussed as a family<br>the academic and conduct expectations of the educational program and agree to abide by the same. Click here<br>to review the 2022-23 Student & Parent Handbook.<br>* Back [ K12 Enrollment Agreement and General Waiver<br>Signature Page, page 1 of 1<br>Signature Page, page 1 of 1                                                                                                    | In consideration for the above-named child (the "Student") to attend the Kamehameha Schools ("Kamehameha"),<br>for the 2022-2023, school year, I/we, the parent(s)/legal guardian(s) acting on behalf of the Student, acknowledge,<br>understand, and agree to the following terms and confisions for the Student's enrollment at Kamehameha:<br>Enrollment Agreement<br>M/We understand and agree to the following expectations, as an incoming/returning student and parent(s)/legal<br>guardian(s):<br>Student & Parent Handbook, I/We have read the Student & Parent Handbook and have discussed as a family<br>the academic and conduct expectations of the educational program and agree to abide by the same. Click here<br>to review the 2022-23 Student & Parent Handbook.<br>* Back   K12 Enrollment Agreement and General Waiver<br>Signature Page, page 1 of 1<br>K12 Enrollment Agreement and General Waiver<br>This electronic signature, for all purposes of legal documents, is the same as a pen-and-paper signature or initial.                                                                                                    | In consideration for the above-named child (the "Student") to attend the Kamehameha Schools ("Kamehameha"),<br>for the 2022-2023, school year, (We, the parent(s)/legal guardian(s) acting on behalf of the Student, acknowledge,<br>understand, and agree to the following terms and conditions for the Student's enrollment at Kamehameha:<br>Enrollment Agreement<br>We understand and agree to the following expectations, as an incoming/returning student and parent(s)/legal<br>guardian(s):<br>Student & Parent Handbook, (We have read the Student & Parent Handbook and have discussed as a family<br>the academic and conduct expectations of the educational program and agree to abide by the same. Click here:<br>to review the 2022-23 Student & Parent Handbook.<br>* Back   K12 Enrollment Agreement and General Waiver<br>Signature Page, page 1 of 1<br>K12 Enrollment Agreement and General Waiver<br>This electronic signature, for all purposes of legal documents, is the same as a pen-and-paper signature or initial.                                                                                                    |
| Enrollment Agreement         I/We understand and agree to the following expectations, as an incoming/returning student and parent(s)/legal         Student & Parent Handbook.         Student & Parent Handbook.         I/We understand and agree to the following expectations, as an incoming/returning student and parent(s)/legal         Student & Parent Handbook.         I/We understand and agree to the following expectations, as an incoming/returning student and parent(s)/legal         Student & Parent Handbook.         I/We understand accommunication of the educational program and agree to abide by the same. Click here to review the 2022-23 Student & Parent Handbook.         I/We understand accommunication of the educational program and agree to abide by the same. Click here to review the 2022-23 Student & Parent Handbook.         I/We understand accommunication of the educational program and agree to abide by the same. Click here to review the 2022-23 Student & Parent Handbook.         I/We understand accommunication of the educational program and agree to abide by the same. Click here to review the 2022-23 Student & Parent Handbook.         I/We understand accommunication of the educational program and agree to abide by the same.         I/We understand accommunication of the educational program and agree to abide by the same.         I/We understand accommunication of the educational program and agree to abide by the same.         I/We understand accommunication of the educational program and agree to abide by the same.         I/We understand accommunication of the educa                                                                                                    | Enrollment Agreement         //We understand and agree to the following expectations, as an incoming/returning student and parent(s)/legal         Student & Parent Handbook.         //We have read the Student & Parent Handbook and have discussed as a family         the academic and conduct expectations of the educational program and agree to abide by the same. Click here         to review the 2022-23 Student & Parent Handbook.         // Back   K12 Enrollment Agreement and General Waiver         Signature Page, page 1 of 1         K12 Enrollment Agreement and General Waiver         Signature Page, page 1 of 1         K12 Enrollment Agreement and General Waiver                                                                                                    | Encollment Agreement         //We understand and agree to the following expectations, as an incoming/returning student and parent(s)/legal         student & Parent Handbook,         //We have read the Student & Parent Handbook and have discussed as a family         the scademic and conduct expectations of the educational program and agree to abide by the same. Click here         to review the 2022-23 Student & Parent Handbook.    At the bottom of the form an eSignature Page. Click the red icon to sign the document Agreement and General Waiver          Signature Page, page 1 of 1         K12 Enrollment Agreement and General Waiver         This electronic signature, for all purposes of legal documents, is the same as a pen-and-paper signature or initial.                                                                                                    |
| I/We understand and agree to the following expectations, as an incoming/returning student and parent(s)/legal guardian(s):       Image: Student & Parent Handbook, I/We have read the Student & Parent Handbook and have discussed as a family the academic and conduct expectations of the educational program and agree to abide by the same. Click here to review the 2022-23 Student & Parent Handbook.         < Back   K12 Enrollment Agreement and General Waiver                                                                                                    | I/We understand and agree to the following expectations, as an incoming/returning student and parent(s)/legal guardian(s):       Image: Student & Parent Handbook, I/We have read the Student & Parent Handbook and have discussed as a family the academic and conduct expectations of the educational program and agree to abide by the same. Click here: to review the 2022-23 Student & Parent Handbook.         Image: Student & Parent Handbook, I/We have read the Student & Parent Handbook.       At the bottom of the form an eSignature Page. Click the red iccon to sign the documents.         Image: State in the same as a pen-and-paper signature or initial.       Image: State in the same as a pen-and-paper signature or initial.                                                                                                    | I/We understand and agree to the following expectations, as an incoming/returning student and parent(s)/legal guardian(s):         Student & Parent Handbook,       //We have read the Student & Parent Handbook and have discussed as a family the academic and conduct expectations of the educational program and agree to abide by the same. Click here to review the 2022-23 Student & Parent Handbook.         K Back   K12 Enrollment Agreement and General Waiver       At the bottom of the form an eSignature Page. Click the red iccon to sign the documents, is the same as a pen-and-paper signature or initial.                                                                                                    |
| Student & Parent Handbook. I/We have read the Student & Parent Handbook and have discussed as a family the academic and conduct expectations of the educational program and agree to abide by the same. Click here to review the 2022-23 Student & Parent Handbook. <ul> <li>K Back   K12 Enrollment Agreement and General Waiver             </li> <li>Signature Page, page 1 of 1</li> </ul> <li>At the bottom of the form an eSignature Page. Click the red icon to sign the document.</li>                                                                                                    | Student & Parent Handbook, //We have read the Student & Parent Handbook and have discussed as a family the academic and conduct expectations of the educational program and agree to abide by the same. Click here, to review the 2022-23 Student & Parent Handbook.                                                                                                    | Student & Parent Handbook, I/We have read the Student & Parent Handbook and have discussed as a family the academic and conduct expectations of the educational program and agree to abide by the same. Click here to review the 2022-23 Student & Parent Handbook.                                                                                                    |
| to review the 2022-23 Student & Parent Handbook.         < Back   K12 Enrollment Agreement and General Waiver                                                                                                    | At the bottom of the form<br>an eSignature Page. Click<br>the red icon to sign the<br>document.                                                                                                    | At the bottom of the form<br>an eSignature Page. Click<br>the red icon to sign the<br>document.<br>Signature Page, page 1 of 1<br>K12 Enrollment Agreement and General Waiver<br>This electronic signature, for all purposes of legal documents, is the same as a pen-and-paper signature or initial.                                                                                                    |
| At the bottom of the form<br>At the bottom of the form<br>an eSignature Page, page 1 of 1<br>Signature Page, page 1 of 1                                                                                                    | At the bottom of the form<br>an eSignature Page. Click<br>the red icon to sign the<br>document.                                                                                                    | At the bottom of the form<br>an eSignature Page. Click<br>the red icon to sign the<br>document.<br>Signature Page, page 1 of 1<br>K12 Enrollment Agreement and General Waiver<br>This electronic signature, for all purposes of legal documents, is the same as a pen-and-paper signature or initial.                                                                                                    |
| At the bottom of the form<br>At the bottom of the form<br>an eSignature Page. Clic<br>the red icon to sign the<br>document.                                                                                                    | At the bottom of the form<br>an eSignature Page. Click<br>the red icon to sign the<br>document.<br>Signature Page, page 1 of 1<br>K12 Enrollment Agreement and General Waiver<br>This electronic signature, for all purposes of legal documents, is the same as a pen-and-paper signature or initial.                                                                                                    | At the bottom of the form<br>an eSignature Page. Click<br>the red icon to sign the<br>document.                                                                                                    |
| At the bottom of the form<br>an eSignature Page. Clic<br>the red icon to sign the<br>document.                                                                                                    | At the bottom of the form<br>an eSignature Page. Click<br>the red icon to sign the<br>document.                                                                                                    | At the bottom of the form<br>an eSignature Page. Click<br>the red icon to sign the<br>document.                                                                                                    |
| At the bottom of the form<br>an eSignature Page. Clic<br>the red icon to sign the<br>document.                                                                                                    | At the bottom of the form<br>an eSignature Page. Click<br>the red icon to sign the<br>document.                                                                                                    | At the bottom of the form<br>an eSignature Page. Click<br>the red icon to sign the<br>document.<br>At the bottom of the form<br>an eSignature Page. Click<br>the red icon to sign the<br>document.                                                                                                    |
| C Back   K12 Enrollment Agreement and General Waiver                                                                                                    | Click the red icon to sign the document. Signature Page, page 1 of 1 K12 Enrollment Agreement and General Waiver This electronic signature, for all purposes of legal documents, is the same as a pen-and-paper signature or initial.                                                                                                    | K the bottom of the form<br>an eSignature Page. Click<br>the red icon to sign the<br>document.                                                                                                    |
| Stack   K12 Enrollment Agreement and General Waiver     an eSignature Page. Clic       the red icon to sign the document.                                                                                                    | Back   K12 Enrollment Agreement and General Waiver     an eSignature Page. Click     the red icon to sign the     document.     Signature Page, page 1 of 1     K12 Enrollment Agreement and General Waiver     This electronic signature, for all purposes of legal documents, is the same as a pen-and-paper signature or initial.                                                                                                    | A Back   K12 Enrollment Agreement and General Waiver<br>Signature Page, page 1 of 1<br>K12 Enrollment Agreement and General Waiver<br>This electronic signature, for all purposes of legal documents, is the same as a pen-and-paper signature or initial.                                                                                                    |
| <ul> <li>A * 3 * et 3</li> <li>A * Automatic Zoom *</li> <li>Signature Page, page 1 of 1</li> </ul> <ul> <li>A * Automatic Zoom *</li> <li>A * Automatic Zoom *</li> <li>A * Automatic Zoom *<!--</td--><td>Automatic Zoom     Automatic Zoom     Constraints     Signature Page, page 1 of 1     K12 Enrollment Agreement and General Waiver     This electronic signature, for all purposes of legal documents, is the same as a pen-and-paper signature or initial.</td><td>Automatic Zoom *     Automatic Zoom *     Signature Page, page 1 of 1     K12 Enrollment Agreement and General Waiver     This electronic signature, for all purposes of legal documents, is the same as a pen-and-paper signature or initial.</td></li></ul>                                                                                                    | Automatic Zoom     Automatic Zoom     Constraints     Signature Page, page 1 of 1     K12 Enrollment Agreement and General Waiver     This electronic signature, for all purposes of legal documents, is the same as a pen-and-paper signature or initial.                                                                                                    | Automatic Zoom *     Automatic Zoom *     Signature Page, page 1 of 1     K12 Enrollment Agreement and General Waiver     This electronic signature, for all purposes of legal documents, is the same as a pen-and-paper signature or initial.                                                                                                    |
| Signature Page, page 1 of 1                                                                                                    | Signature Page, page 1 of 1<br>K12 Enrollment Agreement and General Waiver<br>This electronic signature, for all purposes of legal documents, is the same as a pen-and-paper signature or initial.                                                                                                    | Signature Page, page 1 of 1         K12 Enrollment Agreement and General Waiver         This electronic signature, for all purposes of legal documents, is the same as a pen-and-paper signature or initial.                                                                                                    |
| Signature Page, page 1 of 1                                                                                                    | Signature Page, page 1 of 1<br>K12 Enrollment Agreement and General Waiver<br>This electronic signature, for all purposes of legal documents, is the same as a pen-and-paper signature or initial.                                                                                                    | Signature Page, page 1 of 1<br>K12 Enrollment Agreement and General Waiver<br>This electronic signature, for all purposes of legal documents, is the same as a pen-and-paper signature or initial.                                                                                                    |
| Signature Page, page 1 of 1                                                                                                    | Signature Page, page 1 of 1       UOCUTTENC.         K12 Enrollment Agreement and General Waiver       This electronic signature, for all purposes of legal documents, is the same as a pen-and-paper signature or initial.                                                                                                    | Signature Page, page 1 of 1<br>K12 Enrollment Agreement and General Waiver<br>This electronic signature, for all purposes of legal documents, is the same as a pen-and-paper signature or initial.                                                                                                    |
| Signature Page, page 1 of 1                                                                                                    | Signature Page, page 1 of 1         K12 Enrollment Agreement and General Waiver         This electronic signature, for all purposes of legal documents, is the same as a pen-and-paper signature or initial.                                                                                                    | Signature Page, page 1 of 1<br>K12 Enrollment Agreement and General Waiver<br>This electronic signature, for all purposes of legal documents, is the same as a pen-and-paper signature or initial.                                                                                                    |
| The second second second second second second second second second second second second second second second se                                                                                                    | K12 Enrollment Agreement and General Waiver<br>This electronic signature, for all purposes of legal documents, is the same as a pen-and-paper signature or initial.                                                                                                    | K12 Enrollment Agreement and General Waiver         This electronic signature, for all purposes of legal documents, is the same as a pen-and-paper signature or initial.                                                                                                    |
| K40 Excellence And excellence (Advecting                                                                                                    | This electronic signature, for all purposes of legal documents, is the same as a pen-and-paper signature or initial.                                                                                                    | This electronic signature, for all purposes of legal documents, is the same as a pen-and-paper signature or initial.                                                                                                    |
| K12 Enroliment Agreement and General Walver                                                                                                    | This electronic signature, for all purposes of legal documents, is the same as a pen-and-paper signature or initial.                                                                                                    | This electronic signature, for all purposes of legal documents, is the same as a pen-and-paper signature or initial.                                                                                                    |
| This electronic singular for all nurnoses of legal documents, is the same as a nen-and-naner signature or initial                                                                                                    |                                                                                                    |                                                                                                    |
| The elements officiation of the property of the second state of the second state of th |                                                                                                    |                                                                                                    |
|                                                                                                    |                                                                                                    |                                                                                                    |
| Signature Banding                                                                                                    | Signature Banding                                                                                                    | Signatura Danding                                                                                                    |
| Signature Pending Parent/Guardian Signature Date                                                                                                    | Signature Pending Parent/Guardian Signature Date                                                                                                    | Signature Pending<br>Parent/Guardina Signature Date                                                                                                    |
| Signature Pending Parent/Guardian Signature Date                                                                                                    | Signature Pending<br>Parent/Guardian Signature Date                                                                                                    | Signature Pending<br>Parent/Guardian Signature Date                                                                                                    |
| Signature Pending Parent/Guardian Signature Date Date District Name                                                                                                    | Signature Pending Parent/Guardian Signature Date Date                                                                                                    | Signature Pending Parent/Guardian Signature Date Date                                                                                                    |
| Signature Pending     Date       Parent/Guardian Signature     Date       Printed Name     Printed Name                                                                                                    | Signature Pending<br>Parent/Guardian Signature Date<br>Printed Name                                                                                                    | Signature Pending       Parent/Guardian Signature       Date       Printed Name                                                                                                    |
| Signature Pending<br>Parent/Guardian Signature Date<br>Printed Name                                                                                                    | Signature Pending Parent/Guardian Signature Date Printed Name This place is a factor of the later of the late | Signature Pending<br>Parent/Guardian Signature Date<br>Printed Name                                                                                                    |
| Signature Pending       Date         Parent/Guardian Signature       Date         Printed Name       Date         This electronic signature, for all purposes of legal documenters the same as a pen-and-paper signature or initial.                                                                                                    | Signature Pending         Parent/Guardian Signature         Date         Printed Name         This electronic signature, for all purposes of legal documents as the same as a pen-and-paper signature or initial.                                                                                                    | Signature Pending       Date         Parent/Guardian Signature       Date         Printed Name       This electronic signature, for all purposes of legal documents is the same as a pen-and-paper signature or initial.                                                                                                    |
| Signature Pending       Date         Parent/Guardian Signature       Date         Printed Name       Date         This electronic signature, for all purposes of legal documenters the same as a pen-and-paper signature or initial.                                                                                                    | Signature Pending         Parent/Guardian Signature         Date         Printed Name         This electronic signature, for all purposes of legal documents is the same as a pen-and-paper signature or initial.                                                                                                    | Signature Pending       Date         Parent/Guardian Signature       Date         Printed Name       This electronic signature, for all purposes of legal document of the same as a pen-and-paper signature or initial.                                                                                                    |
| Signature Pending         Parent/Guardian Signature         Date         Printed Name         This electronic signature, for all purposes of legal documences the same as a pen-and-paper signature or initial.         Parent/Guardian Signature                                                                                                    | Signature Pending         Parent/Guardian Signature         Date         Printed Name         This electronic signature, for all purposes of legal documents is the same as a pen-and-paper signature or initial.         Parent/Guardian Signature                                                                                                    | Signature Pending       Date         Parent/Guardian Signature       Date         This electronic signature, for all purposes of legal document of the same as a pen-and-paper signature or initial.         Parent/Guardian Signature                                                                                                    |
| Signature Pending         Parent/Guardian Signature         Date         Printed Name         This electronic signature, for all purposes of legal document us the same as a pen-and-paper signature or initial.         Parent/Guardian Signature         Click here to sign or decline                                                                                                    | Signature Pending         Parent/Guardian Signature         Printed Name         This electronic signature, for all purposes of legal documents is the same as a pen-and-paper signature or initial.         Parent/Guardian Signature         Click here to sign or decline                                                                                                    | Signature Pending       Date         Parent/Guardian Signature, for all purposes of legal document of the same as a pen-and-paper signature or initial.         Parent/Guardian Signature       Click here to sign or decline                                                                                                    |
| Signature Pending         Parent/Guardian Signature         Date         Printed Name         This electronic signature, for all purposes of legal document us the same as a pen-and-paper signature or initial.         Parent/Guardian Signature         Click here to sign or decline                                                                                                    | Signature Pending         Parent/Guardian Signature         Printed Name         This electronic signature, for all purposes of legal documents is the same as a pen-and-paper signature or initial.         Parent/Guardian Signature         Click here to sign or decline                                                                                                    | Signature Pending       Date         Parent/Guardian Signature       Date         Printed Name       This electronic signature, for all purposes of legal documents is the same as a pen-and-paper signature or initial.         Parent/Guardian Signature       Click here to sign or decline                                                                                                    |
|                                                                                                    |                                                                                                    |                                                                                                    |
| Signature Pending                                                                                                    | Signature Pending                                                                                                    | Signature Pending                                                                                                    |
| Signature Pending Parent/Guardian Simahure Date                                                                                                    | Signature Pending Parent/Guardian Simahure Date                                                                                                    | Signature Pending Parent/Guardia Signature Date                                                                                                    |
| Signature Pending       Parent/Guardian Signature       Date                                                                                                    | Signature Pending       Parent/Guardian Signature       Date                                                                                                    | Signature Pending Parent/Guardian Signature Date                                                                                                    |
| Signature Pending<br>Parent/Guardian Signature Date                                                                                                    | Signature Pending Parent/Guardian Signature Date                                                                                                    | Signature Pending Parent/Guardian Signature Date                                                                                                    |
| Signature Pending Parent/Guardian Signature Date                                                                                                    | Signature Pending Parent/Guardian Signature Date                                                                                                    | Signature Pending<br>Parent/Guardian Signature Date                                                                                                    |
| Signature Pending<br>Parent/Guardian Signature Date                                                                                                    | Signature Pending<br>Parent/Guardian Signature Date                                                                                                    | Signature Pending Parent/Guardian Signature Date                                                                                                    |
| Signature Pending Parent/Guardian Signature Date                                                                                                    | Signature Pending Parent/Guardian Signature Date                                                                                                    | Signature Pending Parent/Guardian Signature Date                                                                                                    |
| Signature Pending Parent/Guardian Signature Date Date Date Date Date Date Date Dat                                                                                                    | Signature Pending Parent/Guardian Signature Date Date                                                                                                    | Signature Pending Parent/Guardian Signature Date Date                                                                                                    |
| Signature Pending Parent/Guardian Signature Date Date Distert Verse                                                                                                    | Signature Pending Parent/Guardian Signature Date Date District Name                                                                                                    | Signature Pending Parent/Guardian Signature Date Date District Name                                                                                                    |
| Signature Pending Parent/Guardian Signature Date Date Date Date Date Date Date Dat                                                                                                    | Signature Pending Parent/Guardian Signature Date Date Date                                                                                                    | Signature Pending Parent/Guardian Signature Date Date                                                                                                    |
| Signature Pending Parent/Guardian Signature Date Date                                                                                                    | Signature Pending Parent/Guardian Signature Date Date                                                                                                    | Signature Pending<br>Parent/Guardian Signature Date                                                                                                    |
| Signature Pending Parent/Guardian Signature Date Date Distert Verse                                                                                                    | Signature Pending Parent/Guardian Signature Date Date District Name                                                                                                    | Signature Pending Parent/Guardian Signature Date Date Dister                                                                                                    |
| Signature Pending Parent/Guardian Signature Date Privled Name                                                                                                    | Signature Pending Parent/Guardian Signature Date Printed Name                                                                                                    | Signature Pending Parent/Guardian Signature Date Printed Name                                                                                                    |
| Signature Pending Parent/Guardian Signature Date Date Privled Name                                                                                                    | Signature Pending Parent/Guardian Signature Date Printed Name                                                                                                    | Signature Pending Parent/Guardian Signature Date Printed Name                                                                                                    |
| Signature Pending Parent/Guardian Signature Date Date Date Date Date Date Date Dat                                                                                                    | Signature Pending Parent/Guardian Signature Date Date Date                                                                                                    | Signature Pending Parent/Guardian Signature Date Date                                                                                                    |
| Signature Pending Parent/Guardian Signature Date                                                                                                    | Signature Pending<br>Parent/Guardian Signature Date                                                                                                    | Signature Pending Parent/Guardian Signature Date                                                                                                    |
| Signature Pending<br>Parent/Guardian Signature Date                                                                                                    | Signature Pending Parent/Guardian Signature Date                                                                                                    | Signature Pending Parent/Guardian Signature Date                                                                                                    |
| Signature Pending<br>Parent/Guardian Signature Date                                                                                                    | Signature Pending Parent/Guardian Signature Date                                                                                                    | Signature Pending Parent/Guardian Signature Date                                                                                                    |
| Signature Pending<br>Parent/Guardian Signature Date                                                                                                    | Signature Pending Parent/Guardian Signature Date                                                                                                    | Signature Pending Parent/Guardian Signature Date                                                                                                    |
| Signature Pending Parent/Guardian Signature Date                                                                                                    | Signature Pending<br>Parent/Guardian Signature Date                                                                                                    | Signature Pending<br>Parent/Guardian Signature Date                                                                                                    |
| Signature Pending Parent/Guardian Signature Date Date Distert Views                                                                                                    | Signature Pending Parent/Guardian Signature Date Date District Name                                                                                                    | Signature Pending Parent/Guardian Signature Date Date District Name                                                                                                    |
| Signature Pending Parent/Guardian Signature Date Date Privled Name                                                                                                    | Signature Pending Parent/Guardian Signature Date Date Printed Name                                                                                                    | Signature Pending<br>Parent/Guardian Signature Date                                                                                                    |
| Signature Pending Parent/Guardian Signature Date Date Date Date Date Date Date Dat                                                                                                    | Signature Pending Parent/Guardian Signature Date Date District Name                                                                                                    | Signature Pending<br>Parent/Guardian Signature Date                                                                                                    |
| Signature Pending Parent/Guardian Signature Date                                                                                                    | Signature Pending Parent/Guardian Signature Date                                                                                                    | Signature Pending<br>Parent/Guardian Signature Date                                                                                                    |
| Signature Pending<br>Parent/Guardian Signature Date                                                                                                    | Signature Pending Parent/Guardian Signature Date                                                                                                    | Signature Pending Parent/Guardian Signature Date                                                                                                    |
| Signature Pending<br>Parent/Guardian Signature Date                                                                                                    | Signature Pending<br>Parent/Guardian Signature Date                                                                                                    | Signature Pending Parent/Guardian Signature Date                                                                                                    |
| Signature Pending<br>Parent/Guardian Signature Date                                                                                                    | Signature Pending<br>Parent/Guardian Signature Date                                                                                                    | Signature Pending Parent/Guardian Signature Date                                                                                                    |
| Signature Pending<br>Parent/Guardian Signature Date                                                                                                    | Signature Pending Parent/Guardian Signature Date                                                                                                    | Signature Pending Parent/Guardian Signature Date                                                                                                    |
| Signature Pending<br>Parent/Guardian Signature Date                                                                                                    | Signature Pending Parent/Guardian Signature Date                                                                                                    | Signature Pending Parent/Guardian Signature Date                                                                                                    |
| Signature Pending Parent/Guardian Signature Date                                                                                                    | Signature Pending Parent/Guardian Signature Date                                                                                                    | Signature Pending<br>Parent/Guardian Signature Date                                                                                                    |
| Signature Pending Parent/Guardian Signature Date Date Date Date Date Date Date Dat                                                                                                    | Signature Pending Parent/Guardian Signature Date Date Date                                                                                                    | Signature Pending Parent/Guardian Signature Date Date                                                                                                    |
| Signature Pending Parent/Guardian Signature Date Date Distert Views                                                                                                    | Signature Pending Parent/Guardian Signature Date Date District Name                                                                                                    | Signature Pending Parent/Guardian Signature Date Date District Name                                                                                                    |
| Signature Pending Parent/Guardian Signature Date Privled Name                                                                                                    | Signature Pending Parent/Guardian Signature Date Printed Name                                                                                                    | Signature Pending Parent/Guardian Signature Date Printed Name                                                                                                    |
| Signature Pending Parent/Guardian Signature Date Printed Name                                                                                                    | Signature Pending Parent/Guardian Signature Date Printed Name                                                                                                    | Signature Pending<br>Parent/Guardian Signature Date                                                                                                    |
| Signature Pending Parent/Guardian Signature Date Printed Name                                                                                                    | Signature Pending Parent/Guardian Signature Date Printed Name                                                                                                    | Signature Pending<br>Parent/Guardian Signature Date                                                                                                    |
| Signature Pending<br>Parent/Guardian Signature Date                                                                                                    | Signature Pending<br>Parent/Guardian Signature Date                                                                                                    | Signature Pending Parent/Guardian Signature Date Printed Name                                                                                                    |
| Signature Pending<br>Parent/Guardian Signature Date                                                                                                    | Signature Pending<br>Parent/Guardian Signature Date                                                                                                    | Signature Pending Parent/Guardian Signature Date Printed Name                                                                                                    |
| Signature Pending<br>Parent/Guardian Signature Date<br>Printed Name                                                                                                    | Signature Pending<br>Parent/Guardian Signature Date<br>Printed Name                                                                                                    | Signature Pending Parent/Guardian Signature Date Printed Name                                                                                                    |
| Signature Pending<br>Parent/Guardian Signature Date<br>Printed Name                                                                                                    | Signature Pending<br>Parent/Guardian Signature Date<br>Printed Name                                                                                                    | Signature Pending Parent/Guardian Signature Date Printed Name                                                                                                    |
| Signature Pending<br>Parent/Guardian Signature Date<br>Printed Name                                                                                                    | Signature Pending<br>Parent/Guardian Signature Date<br>Printed Name                                                                                                    | Signature Pending Parent/Guardian Signature Date Printed Name                                                                                                    |
| Signature Pending<br>Parent/Guardian Signature Date<br>Printed Name                                                                                                    | Signature Pending<br>Parent/Guardian Signature Date<br>Printed Name                                                                                                    | Signature Pending Parent/Guardian Signature Date Printed Name                                                                                                    |
| Signature Pending<br>Parent/Guardian Signature Date<br>Printed Name                                                                                                    | Signature Pending<br>Parent/Guardian Signature Date                                                                                                    | Signature Pending Parent/Guardian Signature Date Printed Name                                                                                                    |
| Signature Pending<br>Parent/Guardian Signature Date                                                                                                    | Signature Pending<br>Parent/Guardian Signature Date                                                                                                    | Signature Pending Parent/Guardian Signature Date Printed Name                                                                                                    |
| Signature Pending Parent/Guardian Signature Date Printed Name                                                                                                    | Signature Pending Parent/Guardian Signature Date Printed Name                                                                                                    | Signature Pending Parent/Guardian Signature Date Printed Name                                                                                                    |
| Signature Pending Parent/Guardian Signature Date Printed Name                                                                                                    | Signature Pending<br>Parent/Guardian Signature Date                                                                                                    | Signature Pending Parent/Guardian Signature Date Printed Name                                                                                                    |
| Signature Pending Parent/Guardian Signature Date Printed Name                                                                                                    | Signature Pending<br>Parent/Guardian Signature Date                                                                                                    | Signature Pending Parent/Guardian Signature Date Printed Name                                                                                                    |
| Signature Pending Parent/Guardian Signature Date Printed Name                                                                                                    | Signature Pending Parent/Guardian Signature Date Difference Printed Name                                                                                                    | Signature Pending Parent/Guardian Signature Date Printed Name                                                                                                    |
| Signature Pending Parent/Guardian Signature Date Date Dister                                                                                                    | Signature Pending Parent/Guardian Signature Date Date Diverse                                                                                                    | Signature Pending<br>Parent/Guardian Signature Date                                                                                                    |
| Signature Pending Parent/Guardian Signature Date Date                                                                                                    | Signature Pending Parent/Guardian Signature Date Date                                                                                                    | Signature Pending<br>Parent/Guardian Signature Date                                                                                                    |
| Signature Pending Parent/Guardian Signature Date                                                                                                    | Signature Pending<br>Parent/Guardian Signature Date                                                                                                    | Signature Pending<br>Parent/Guardian Signature Date                                                                                                    |
| Signature Pending Parent/Guardian Signature Date Date District Name                                                                                                    | Signature Pending Parent/Guardian Signature Date Date                                                                                                    | Signature Pending Parent/Guardian Signature Date Date                                                                                                    |
| Signature Pending Parent/Guardian Signature Date Printed Name                                                                                                    | Signature Pending Parent/Guardian Signature Date Printed Name                                                                                                    | Signature Pending Parent/Guardian Signature Date Printed Name                                                                                                    |
| Signature Pending<br>Parent/Guardian Signature Date                                                                                                    | Signature Pending<br>Parent/Guardian Signature Date                                                                                                    | Signature Pending Parent/Guardian Signature Date Printed Name                                                                                                    |
| Signature Pending<br>Parent/Guardian Signature Date                                                                                                    | Signature Pending<br>Parent/Guardian Signature Date<br>Printed Name                                                                                                    | Signature Pending Parent/Guardian Signature Date Printed Name                                                                                                    |
| Signature Pending<br>Parent/Guardian Signature Date                                                                                                    | Signature Pending<br>Parent/Guardian Signature Date                                                                                                    | Signature Pending Parent/Guardian Signature Date Printed Name                                                                                                    |
| Signature Pending<br>Parent/Guardian Signature Date                                                                                                    | Signature Pending Parent/Guardian Signature Date Printed Name                                                                                                    | Signature Pending Parent/Guardian Signature Date Printed Name                                                                                                    |
| Signature Pending<br>Parent/Guardian Signature Date<br>Printed Name                                                                                                    | Signature Pending<br>Parent/Guardian Signature Date<br>Printed Name                                                                                                    | Signature Pending Parent/Guardian Signature Date Printed Name                                                                                                    |
| Signature Pending<br>Parent/Guardian Signature Date<br>Printed Name                                                                                                    | Signature Pending Parent/Guardian Signature Date Printed Name                                                                                                    | Signature Pending Parent/Guardian Signature Date Printed Name                                                                                                    |

| Signature Page, page 1 of 1         Enrollment Agreement and General Waiver         Nectronic signature, f.       Sign/Decline Dialog <ul> <li>er standare or initia</li> <li>Click Sign to agree or Decline to disagree. You can change you signature choice until you Submit the document.</li> <li>Grand and Signature, for all purposes of legal documents, is the same as a pen-and-paper signature or initia</li> </ul> Idectronic signature, for all purposes of legal documents, is the same as a pen-and-paper signature or initia           It/Guardian Signature         Date           It/Guardian Signature         Date           It/Guardian Signature         Date                                                       | Click on "Sign" to<br>electronically sign the<br>document.<br>IF you click on "Decline" it<br>will prevent anyone else<br>from signing the form<br>(some forms have multiple<br>persons including parents,<br>custodians, and student<br>signatures required) and<br>will delay any further<br>processing. |
|----------------------------------------------------------------------------------------------------|----------------------------------------------------------------------------------------------------|
| Image: Sect K12 Enrollment Agreement and General Waiver         Signature Page, page 1 of 1         K12 Enrollment Agreement and General Waiver         The electronic signature, for all purposes of yair documents, is the same as a pen-and-paper signature or initial.         Signature Pending         Printed Name         Printed Name | Your electronic signature<br>and date will appear<br>If another signature is<br>required, and has not<br>been signed, it will show<br>as "Signature Pending."<br>You must click on the<br>"Submit" button at the<br>bottom of the page to<br>complete the eSignature<br>process.                           |
| School Year<br>21-22<br>Enrollment Required Documents<br>K12 Enrollment Agreement and General Waiver<br>Created: 03/26/2022 - Submitted: 03/26/2022                                                                                                    | The status of the<br>document<br>shows that you have<br>signed it and it is pending<br>(other<br>signatures and/or for<br>Kamehameha Schools to<br>finish processing the<br>document).                                                                                                    |

| KAMEHAMEHA SCHOOLS<br>TUITION CONTRACT<br>2024-2025 School Year                                                                                                    | 5                                                                                                    | Select the Tuition<br>Contract.                                                                       |
|----------------------------------------------------------------------------------------------------|----------------------------------------------------------------------------------------------------|----------------------------------------------------------------------------------------------------|
| Student Name: Campus:                                                                                                    | Preschool Name                                                                                                    |                                                                                                    |
| Student ID #: Grade:                                                                                                    | P4                                                                                                    |                                                                                                    |
| This Tuition Contract is made between The Kamehameha Schools ("KS") and the u<br>("I/we"). In consideration for KS's enrollment of my/our child named above ("St<br>I/we agree to the following:                                                                                                    | ndersigned parent(s) and/or guardian(s)<br>udent") for the 2024-2025 school year,                                                            |                                                                                                    |
| <ol> <li>Payment of All Amounts Due. I/We agree to pay KS tuition for the en<br/>Management Company ("FACTS"). I/We understand that FACTS is an ind<br/>from KS that provides various financial services including low-cost, auto</li> </ol>                                                                                                    | ire school year by payment to FACTS<br>ependent company separate and distinct<br>omated payment plans for families                           |                                                                                                    |
| Payment Responsibility. KS may rely on the following information in adminis                                                                                                    | tering this Tuition Contract:                                                                                                    | Print the name of each<br>legal guardian of the                                                       |
| Print Name of /Legal Guardian Print Name of Legal Gu                                                                                                    | ardian                                                                                                    | student.                                                                                              |
| <ul> <li>I/we acknowledge and agree to the terms of this Electronic Contract and so ind name(s) below as my/our electronic signature(s), executed and adopted by m document – in other words, inserting my/our name(s) will be an electronic signat and agree to the terms of this Electronic Contract just as a handwritten signature Contract.</li> <li>I/WE HAVE READ AND UNDERSTAND THE TERMS OF THIS TUITIO TO BE BOUND BY ITS TERMS.</li> </ul> | icate by each of us inserting our<br>e/us with the intent to sign this<br>ure indicating I/we acknowledge<br>would be on a traditional paper |                                                                                                    |
| Signature Page, page 1 of 1                                                                                                    |                                                                                                    | At the bottom of the form<br>is an eSignature Page.<br>Click on the red icon to<br>sign the document. |
|                                                                                                    |                                                                                                    | Your electronic signature                                                                             |
| This electronic signature, for all purposes of legal documents, is the same as a p                                                                                                    | en-and-paper signature or initial.                                                                                                    | and date will appear                                                                                  |
| Date                                                                                                    |                                                                                                    | If another signature is                                                                               |
| Printed Name                                                                                                    |                                                                                                    | required, and has not                                                                                 |
| This electronic signature, for all purposes of legal documents, is the same as a p                                                                                                    | en-and-paper signature or initial.                                                                                                    | as "Signature Pending."                                                                               |
| Date                                                                                                    |                                                                                                    | You must click on the                                                                                 |
| Printed Name                                                                                                    |                                                                                                    | "Submit" button at the<br>bottom of the page to<br>complete the eSignature<br>process.                |
|                                                                                                    |                                                                                                    |                                                                                                    |

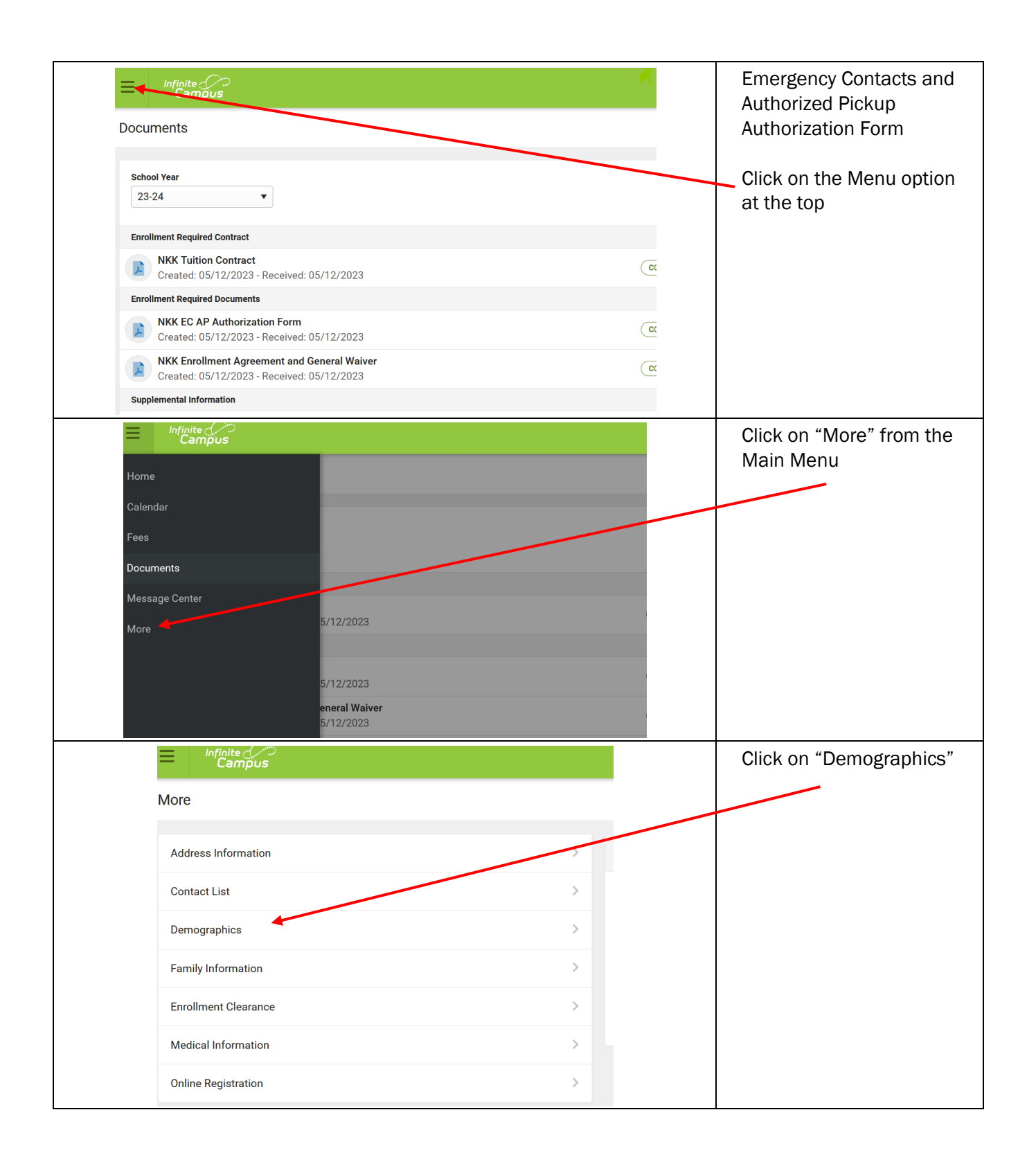

| Relationship<br>Emergency Contact and Authorized<br>Pickup<br>Emergency Priority 5                                                                                                    | S<br>Phone<br>Cell:<br>Other                                                                                                    | Email<br>No data                                                                                                    |                                                                                                    |   | Review the name of all<br>individuals listed as<br>Emergency Contacts and<br>Authorized Pickups.  |
|----------------------------------------------------------------------------------------------------|----------------------------------------------------------------------------------------------------|----------------------------------------------------------------------------------------------------|----------------------------------------------------------------------------------------------------|---|---------------------------------------------------------------------------------------------------|
| Relationship<br>Emergency Contact and Authorized<br>Pickup                                                                                                    | Phone<br>Cell:<br>Other                                                                                                    | Email                                                                                                    |                                                                                                    |   |                                                                                                   |
| Emergency Priority 3                                                                                                    |                                                                                                    |                                                                                                    |                                                                                                    |   |                                                                                                   |
| Relationship<br>Emergency Contact and Authorized<br>Pickup                                                                                                    | Phone<br>Cell:                                                                                                    | Email<br>No data                                                                                                    |                                                                                                    | [ |                                                                                                   |
| It you AGREE to the individual                                                                                                    | listed as effeteenty cours                                                                                                    |                                                                                                    |                                                                                                    |   |                                                                                                   |
| If you AGREE to the individual<br>below.<br>If you DO NOT AGREE to any o<br>both parents/guardians will ne<br>Edit/Update the list as neede<br>names listed, please complete<br>Please note that this is a requ<br>child's enrollment in our prog                                                                                                    | f the individuals listed as e<br>ed to come to an agreeme<br>d and sign below when you<br>the Online Registration S<br>irement of enrollment and<br>ram.                                                                                          | mergency contacts and a<br>ent on the individuals liste<br>u have come to an agree<br>ection and then return to<br>d delays will affect the co                                          | uthorized pick- ups,<br>ed.<br>ment. If there are no<br>o this page.<br>ompletion of your                     |   | individuals listed as<br>Emergency Contacts and<br>Authorized Pickups, please<br>sign form below. |
| If you AGREE to the individuals<br>below.<br>If you DO NOT AGREE to any o<br>both parents/guardians will ne<br>Edit/Update the list as neede<br>names listed, please complete<br>Please note that this is a requ<br>child's enrollment in our prog                                                                                                    | f the individuals listed as e<br>ed to come to an agreeme<br>d and sign below when you<br>the Online Registration S<br>irement of enrollment and<br>ram.<br>s listed in Infinite Campus.<br>ups listed for my/our presci                          | mergency contacts and a<br>ent on the individuals liste<br>u have come to an agree<br>ection and then return to<br>d delays will affect the co<br>l/We agree and approve<br>hool child. | uthorized pick- ups,<br>ed.<br>ment. If there are no<br>o this page.<br>ompletion of your                     |   | individuals listed as<br>Emergency Contacts and<br>Authorized Pickups, please<br>sign form below. |
| If you AGREE to the individuals<br>below.<br>If you DO NOT AGREE to any o<br>both parents/guardians will no<br>Edit/Update the list as neede<br>names listed, please complete<br>Please note that this is a requ<br>child's enrollment in our prog<br>I/We have reviewed the name<br>contacts and authorized pick-to<br>Print Mother's/Legal Guardian's N | f the individuals listed as e<br>ed to come to an agreeme<br>d and sign below when you<br>e the Online Registration S<br>irement of enrollment and<br>ram.<br>s listed in Infinite Campus.<br>ups listed for my/our presci-<br>ame Mother's/Legal | mergency contacts and a<br>ant on the individuals liste<br>u have come to an agree<br>ection and then return to<br>delays will affect the co<br>l/We agree and approve<br>hool child.   | uthorized pick- ups,<br>ed.<br>ment. If there are no<br>o this page.<br>ompletion of your<br>of all emergency |   | individuals listed as<br>Emergency Contacts and<br>Authorized Pickups, please<br>sign form below. |